ワードでは日本語入力が起動していますが、windows 起動時には日本語入力ができない状態です

日本語入力をオンにするには①漢字キーを押下する、②ツールバーの「A」をクリックして「あ」にする、この他現在は③CapsLock キーを押下することでもオンにできます

日本語入力ができる状態ではファンクションキーが以下の役割をします

- F6 キーを押すと、日本語入力で入力した文字を全角ひらがなに変換することができます。 漢字に変換後にひらがなに戻す
- F7 キーを押すと、日本語入力で入力した文字を全角カタカナに変換することができます。 続けて押すと後ろの文字が順にひらがなになります
- F8 キーを押すと、半角カタカナに変換することができます。 続けて押すと後ろの文字が順にひらがなになります
- F9 キーを押すと、全角英数字に変換することができます。 アルファベットの時は小文字、大文字、最初の文字が大文字、と順に変わります
- F10 キーを押すと、半角英数字に変換することができます。 アルファベットの時は小文字、大文字、最初の文字が大文字、と順に変わります

入力してみましょう

7月7日はタナバタです Windows10はマイクロソフトのOSです NECとNTTは日本の企業です

文節の変更は sh ift キーを押しながらカーソル移動キーで調整します 例

きょうはいしゃにいきます 今日は医者に行きます 今日歯医者に行きます

キーボードで入力できない記号は、その記号の読み方を入力すると変換できます

次の記号を書いてみましょう エクスクラメーションマーク、シャープ、ドル、パーセント、アンド、カギカッコ [ ^ \_ | 〒 ⑫ TEL km<sup>4</sup> ショートカットキー

- Ctrl + C ⊐ ピー
- Ctrl + V 貼り付け
- Ctrl + X 切り取り
- Ctrl + Z 操作を元に戻す
- **Ctrl + A** すべて選択
- Ctrl + S 保存
- Ctrl + P 印刷